KORAK BR.1: Građanin predaje predmet i ukoliko je stranka saglasna sa navedenim, popunjava Izjavu o primanju obavijesti.

KORAK BR.2: Pisarnica zavodi predmet, dodjeljuje mu broj i unosi kontakt broj mobitela stranke u Ocean.

## POČETAK KONVERZACIJE ZA STRANKE KOJE SU TEK DOBILE BROJ PREDMETA VIBER PORUKOM

1. Sistem automatski šalje poruku stranci sa sadržajem: broj predmeta i ostavlja dugme na "Viber chatbot" koje stranke kliknu i postanu član Općinskog Viber Chat Bot-a.

To izgleda ovako:

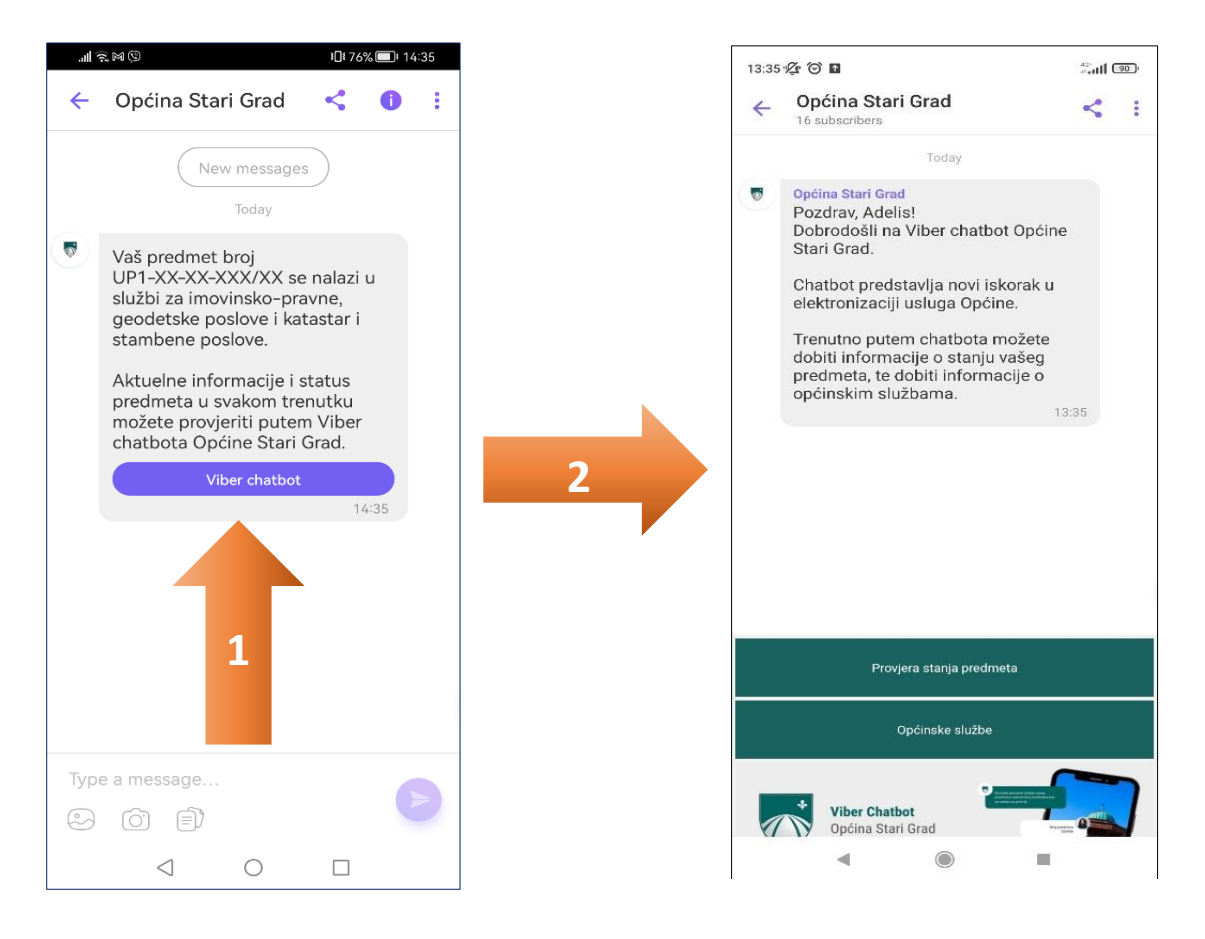

## <u>POČETAK KONVERZACIJE ZA STRANKE KOJE VEĆ ZNAJU SVOJ BROJ PREDMETA A ŽELE</u> <u>SAMOSTALNO DA PROJVERE STANJE:</u>

1. Stranka mora na svom mobilnom uređaju pristupiti preko linka: <u>https://chats.viber.com/stari-grad-sarajevo</u>.

Nakon što stranka klikne ovja link, otvorit će se sljedeće:

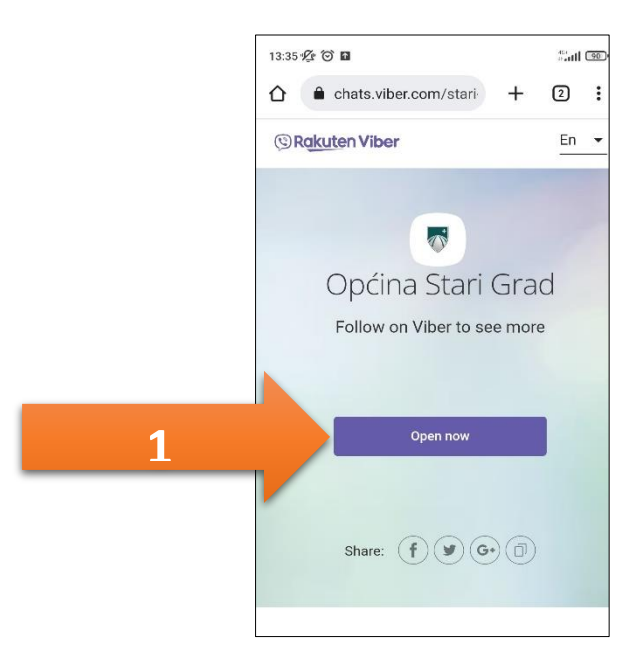

2. Nakon klika na **Open now**, unutar vibera na mobitelu stranke otvara se Općinski Viber Chat bot, i to izgleda ovako:

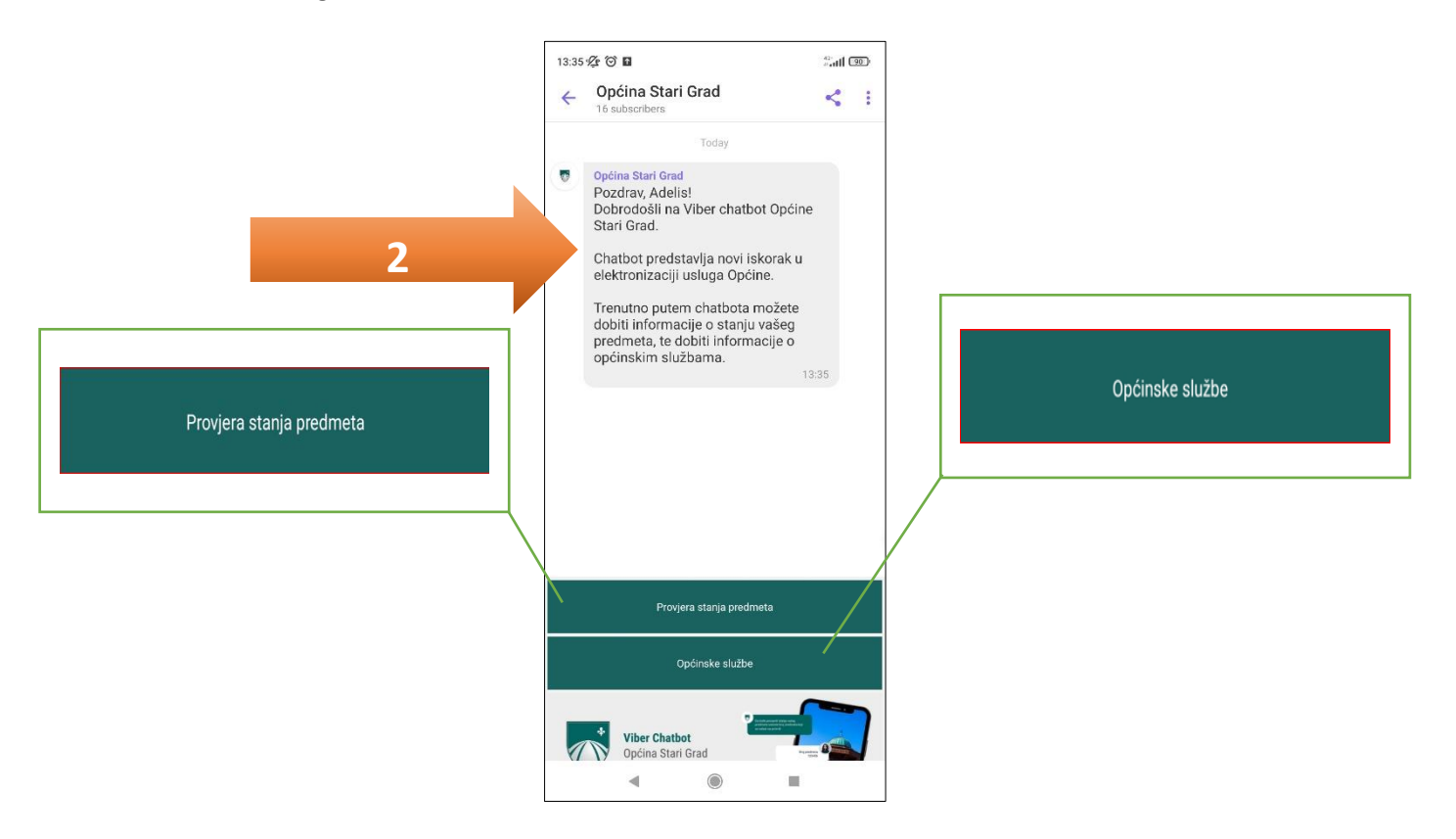

3. U ovom koraku stranka može odabrati opciju: Provjera stanja predmeta ili Općinske službe.

Kada je odabrana opcija: Provjera stanja predmeta, onda se mora unijeti broj predmeta tačno kako je sistem poslao u inicijalnoj poruci.

Broj predmeta se unosi u formatu npr. UP1-11-27-1464/23 ili PA-1-11-27-1464/23 i to izgleda ovako:

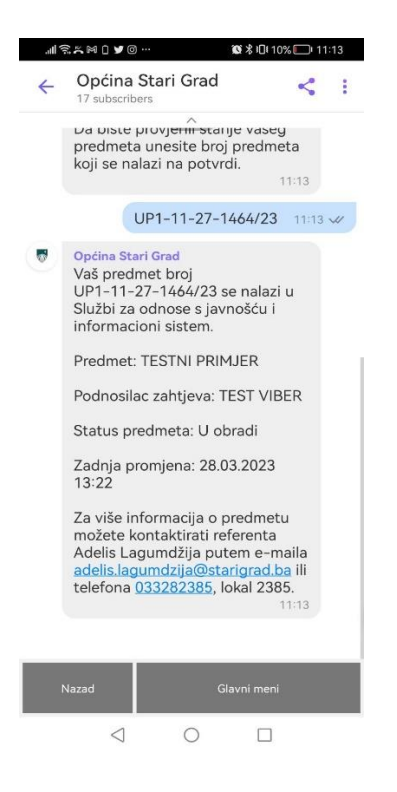

4. Odabir opcije "**Općinske službe"** izgleda ovako i nudi informacije za svaku službu posebno:

| Općinske službe |                                 | Općina Stari Grad<br>Odaberite općinsku                          | službu 10                                 | :46                  |
|-----------------|---------------------------------|------------------------------------------------------------------|-------------------------------------------|----------------------|
|                 | Kabinet općinskog načelnika     |                                                                  | Boračko-invalidska i socijalna<br>zaštita |                      |
|                 | Investicije i komunalni poslovi |                                                                  | Privreda                                  |                      |
|                 | lmo<br>pos                      | vinsko-pravni, geodetski<br>lovi, katastar i stambeni<br>poslovi | Obrazovar                                 | ije, kultura i sport |
|                 |                                 | ۹ (                                                              |                                           |                      |

5. Povratak na glavni meni se vrši klikom na tipku: Glavni meni

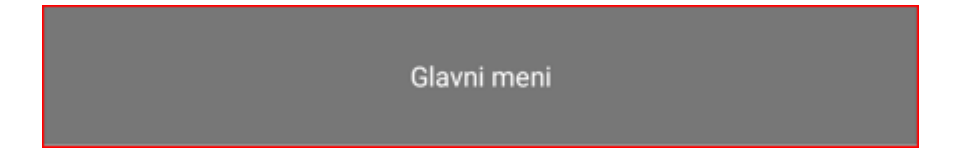